## Enlazar una búsqueda en ALBA: Breve guía

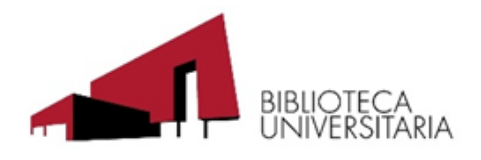

### Estructura de la búsqueda:

1º parte fija: https://alejandria.um.es/cgi-bin/abnetcl

2º Comandos de búsqueda en opac por campos\*:

3º Después del igual (=), los términos de búsqueda.

### Ejemplos:

# \*Comandos de búsqueda en opac por campos: ?ACC=DOSEARCH&xsqf01= por cualquier campo ?ACC=DOSEARCH&xsqf02= por título ?ACC=DOSEARCH&xsqf03= por autor ?ACC=DOSEARCH&xsqf04= por editorial ?ACC=DOSEARCH&xsqf05= por materia ?ACC=DOSEARCH&xsqf06= por colección ?ACC=DOSEARCH&xsqf07= por fecha (desde) ?ACC=DOSEARCH&xsqf08= por fecha (hasta) ?ACC=DOSEARCH&xsqf99= búsqueda experta ?TITN= para un TITN concreto ?SUBC= para una sucursal en concreto

### Enlazar un número de título:

https://alejandria.um.es/cgi-bin/abnetcl?TITN=695448

Buscar dos palabras en la t245

https://alejandria.um.es/cgi-bin/abnetcl?ACC=DOSEARCH&xsqf02=catalogo publicaciones

### buscar en dos campos (en t245 y en la t260):

https://alejandria.um.es/cgi-bin/abnetcl?ACC=DOSEARCH&xsqf02=catalogo&?ACC=DOSEARCH&xsqf04=murcia

### buscar en dos campos varias palabras

https://alejandria.um.es/cgi-bin/abnetcl?ACC=DOSEARCH&xsqf02=catalogo publicaciones&?ACC=DOSEARCH&xsqf04=universidad Murcia

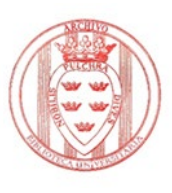